# MyBMAC: Alternative Testing Module

## Faculty Guide

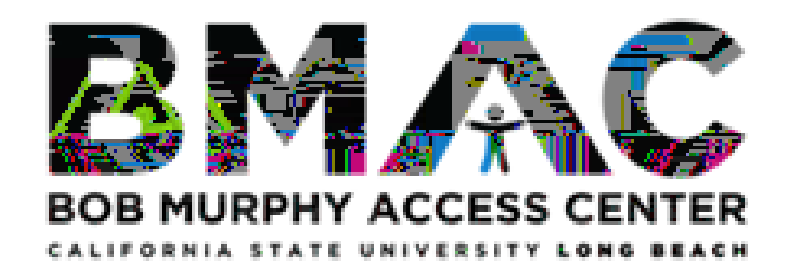

### Contents

I.

3

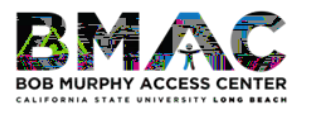

#### 1. Instructor Authentication Page

a. The Instructor Authentication Page will display every time you log in to MyBMAC. Please review the information, then click the Continue to View Student Accommodations button.

| R MyBMA                           |                                                                                                    |
|-----------------------------------|----------------------------------------------------------------------------------------------------|
| ***                               | **************************************                                                                                                    |
|                                   |                                                                                                    |
| i i i suboari                     |                                                                                                    |
| me » Instructor Homonogen         | W. Tocheuchas Authors, Authors, Authors |
|                                   | INSTRUCTOR AUTHENTICATION PAGE                                                                                                    |
|                                   | Usernaniae:                                                                                                    |
|                                   |                                                                                                    |
| Views and Tools                   | REMINDERS                                                                                                    |
|                                   | Place and the second second second second second second second second second second second second second second                                                                                                    |
| Course Sullabus                   | By clicking on the fellowing and the fellowing and the fellowing a |
| Alternative resultion             |                                                                                                    |
| Alternative Formation             | ուներությունը հայտությունը հայտությունը հայտությունը հայտությունը հայտությունը հայտությունը հայտությունը հայտո                                                                                                    |
| Notetaking Services               | outlined in the Family Educational Rights and Privacy Act (FERPA). Student Record is are open to members of the faculty and staff who have                                                                                                    |
|                                   | Reminders:                                                                                                    |
| Logout                            |                                                                                                    |
| Once - Hall and the design of the |                                                                                                    |
| and Close Your Browser.           | THEORMATION TO A STATE OF THE STATE OF THE S |
| Log Out                           |                                                                                                    |

2. Under Views and Tools on the left-hand sidebar, click Alternative Testing.

| X-                                                                        |                                                                                                    | CALIFORNIA STATE UNIVERSITY                                           |
|---------------------------------------------------------------------------|----------------------------------------------------------------------------------------------------|-----------------------------------------------------------------------|
| **                                                                        |                                                                                                    |                                                                       |
| My Damhboard                                                              |                                                                                                    |                                                                       |
| Homes 🚰 🦈 👘 📩 👘 👬 🗰 🗰                                                     | กระสามรัฐ ในแคนสีของและอิสาราไลนี้จะและหลาง 🦡 สมครรรมการแก่งสามราย                                                                                                    |                                                                       |
| ·                                                                         | INSTRUCTOR AUTHENTICATION PAGE                                                                                                    |                                                                       |
|                                                                           | Username <sub>a</sub>                                                                                                    |                                                                       |
| 2                                                                         |                                                                                                    |                                                                       |
| Views and Tools                                                           | Please Studies and a second second se | al helestornet                                                        |
| Overview     Course Syllabus                                              | By clicking on the following UCCON                                                                                                    |                                                                       |
| > Alternation                                                             |                                                                                                    | 5. B                                                                  |
| almania<br>Radia V -tatolóny Rondonowa<br>Radia V -tatolóny               | a legitimate need to know their contents; however, you do                                                                                                    | ans And (CERDAA)<br>ave a responsibility - maintain confidentiality - |
| Logout                                                                    | Reminders                                                                                                    |                                                                       |
| Ongree you mush we have been a set of the please do not forget to Log Out | Please KET KAIN from using SMAKED (POBLIC) Co<br>DEMONSTOR TO STON OUTSING CLOSE THE RAP                                                                                                    |                                                                       |
| and Close Your Browser                                                    | TELECT                                                                                                    |                                                                       |
| LUG OUL                                                                   | LI I Cor Material Control Control and Accel Committee                                                                                                    |                                                                       |

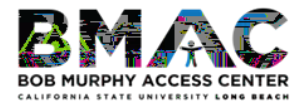

#### 3. Specify Your Proctoring Parameters

Under the **Proctoring Your Own Exam** section, select the appropriate class from the **Select Class** drop-down menu.

- If you will proctor your BMAC student in your classroom or department office, select I Will Proctor My Own Exams from the Type drop-down menu
- If your class has no exams, select **My Class Has No Exam** from the **Type** drop-down menu.
- If your BMAC student will test with the BMAC office, choose **Select One** from the **Type** drop-down menu.

After you have made the appropriate proctoring selection, click the **Confirm** button.

|                                                                                                  |                                                                                                    | B 4                            |
|--------------------------------------------------------------------------------------------------|----------------------------------------------------------------------------------------------------|--------------------------------|
| D IN                                                                                             | Dara C                                                                                                    | LONG                           |
| 19 11/211/10                                                                                     |                                                                                                    | Bob Murphy Access Center       |
| Hy de rd Unified B                                                                               | logs Staff Access Website Contro                                                                                                    |                                |
| Home > Instructor Homepage > /                                                                   | Iternative Testing                                                                                                    |                                |
| Login As Feature                                                                                 | ALTERNATIVE                                                                                                    |                                |
| Return to Staff                                                                                  | SPECIFY TEST ACCOMMODATION FORM                                                                                                    |                                |
| ¥ Views and Tools                                                                                | THERE FEEL AND LET IN THE ADDRESS OF ADDRESS OF ADDRESS |                                |
| > Overview                                                                                       | Continue to Specify Test Accommodation Form                                                                                                    |                                |
| > Course Syllabus                                                                                |                                                                                                    |                                |
| > Alternative Testing                                                                            | PROCTORING YOUR OWN EXAM                                                                                                    |                                |
| Alternative Formats     Arternative Formats     Arternative Formats                              | This message is to confirm faculty will proctor their own                                                                                                    | C Mail Support Desives at EMA. |
| Logout                                                                                           | Select Class: UNIV 551.001 (SLN: 551) - Advanced Uctversity Studies V Type: Select One                                                                                                    | Confirm                        |
| Once you finish with your session,<br>please do not forget to Log Out<br>and Close Your Browser. | LIST TEST ACCOMMENT                                                                                                    | 8 8 9                          |
| Log Out                                                                                          | Hint: If you need to make any changes, please select the following Test Accommodation<br>Forms and cick View. If you would like to make a copy of your Test Accommodation Form to                                                                                                    |                                |
|                                                                                                  | another course, sector and the following function to select your source Test Accommodation                                                                                                    |                                |
|                                                                                                  | Salart Aperece une v View                                                                                                    |                                |
|                                                                                                  | Copy to: Select One  Copy                                                                                                    |                                |
|                                                                                                  |                                                                                                    |                                |

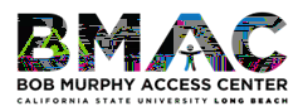

#### 4. Specify Your Test Accommodation (TA) Form

Select the class in which you wish to complete a **Test Accommodation (TA) form** from the **Specify Test Accommodation Form** drop-down menu.

After you have selected the appropriate class, click the **Continue to Specify Test Accommodation Form** button.

| S 77                                                                                            | n a a 🔍 🖓 a a a a 🖓                                                                                                    |                                                          |                             |
|-------------------------------------------------------------------------------------------------|----------------------------------------------------------------------------------------------------|----------------------------------------------------------|-----------------------------|
| В Мувмас                                                                                        |                                                                                                    |                                                          | CALIFORNIA STATE UNIVERSIT  |
| Hy Dashboard Unified Blog                                                                       | Staff Access Website Control                                                                                                    |                                                          |                             |
| ome » Instructor Homes                                                                          | Anti-matine Tearing                                                                                                    |                                                          |                             |
| Login As Feature                                                                                | ALTERNAL                                                                                                    |                                                          |                             |
| Return to Staff                                                                                 |                                                                                                    |                                                          |                             |
| Views and Tools                                                                                 | Select Class: UNIV 551.001 (SLN: 551) - Advanced University Studies                                                                           |                                                          |                             |
| Overview                                                                                        | Continue to Specify Test Accommodation Form                                                                                                   |                                                          | 11 M 12 //                  |
| Course Syllabus                                                                                 |                                                                                                    |                                                          |                             |
| Alternative Testing                                                                             | PROCTORING YOUR OWN EXAM                                                                                                    |                                                          |                             |
| Alternative Formats<br>Notetaking Services                                                      | This message is to confirm faculty will proctor their own exam, providing the student(s) will<br>Examptic subjects of you have any questions. | h all prescribed accommodations. Please reach out to BMA | C Support Services at BMAC- |
| Logout                                                                                          | Selett Class: UNIV 551.001 (SLN: 551) - Advanced University Studies                                                                           | Type:                                                    | v Confirm                   |
| Once you finish with your session,<br>please do not forget to Log Out<br>and Close Your Browses |                                                                                                    |                                                          |                             |
| Log Out                                                                                         | Hint: If you need to make any changes, please select the following Test                                                                       | form to<br>E Accommodation                               |                             |
|                                                                                                 | Select: Select One View                                                                                                    |                                                          |                             |
|                                                                                                 | Copy to: Select One                                                                                                    |                                                          |                             |
|                                                                                                 |                                                                                                    |                                                          |                             |

Review the **TA form Description** and **Instructions** before completing the TA form.

|                                   | Selection of the state on the state of the state of the s |                                                                                                    |
|-----------------------------------|----------------------------------------------------------------------------------------------------|----------------------------------------------------------------------------------------------------|
|                                   |                                                                                                    | LOI COMBLACTI                                                                                                    |
| B                                 |                                                                                                    | Bob Murphy Access Center                                                                                                    |
|                                   |                                                                                                    |                                                                                                    |
| Dashboard Unified Blo             | gs Staff Access Website Control                                                                                                    |                                                                                                    |
|                                   |                                                                                                    |                                                                                                    |
| e » Instructor Homenage           | Alternative.Testino                                                                                                    |                                                                                                    |
|                                   | ALTERNATIVE TESTING                                                                                                    | List Exame Completed Example Courses                                                                                                    |
| Login As Feature                  | ALTERNA UVE TESTING                                                                                                    | USE EXAMPLE CONTINUES CONTINUES                                                                                                    |
| Poters Surge ff                   |                                                                                                    |                                                                                                    |
| Return                            |                                                                                                    |                                                                                                    |
|                                   |                                                                                                    |                                                                                                    |
| /iews and Tools                   | TECT ACC. IN MARKED                                                                                                    | The second second second second second second second second second second second second second second second s                                                                                                    |
|                                   |                                                                                                    |                                                                                                    |
| Overview                          | Type: BMAC Test Min (15A) Form                                                                                                    | Instructors: Please look over the details of the BMAC Testing                                                                                                    |
| ourse                             |                                                                                                    |                                                                                                    |
| Iternative Testing                | BMAC student to test with alt ornnooarbins and serves as a                                                                                                    |                                                                                                    |
| Iternative Formate                | contract between the student, instructor, and BMAC.                                                                                                    | If there is a field in the form below that does not apply t                                                                                                    |
| ocemacye Formacs                  | During the Fall 2021 semester BMAC asks that streents and                                                                                                    | your assessments, please complete the form to the best                                                                                                    |
| lotetaking Services               | instructors determine an alternate arrangement for quizzes and                                                                                                    | of your ability There is snare in Question #7 where you                                                                                                    |
|                                   | exams where is a coropriate. Inst# fors are being vet                                                                                                    |                                                                                                    |
| Logout                            | accommodate all exams within the virtual class                                                                                                    |                                                                                                    |
|                                   |                                                                                                    | accommodations via the Eacult 1994 (13)                                                                                                    |
| Once you finish with your session | accommodations: a testing agreement (TA) form is not                                                                                                    |                                                                                                    |
| and Close Your Browser.           | The second of the second second secon | In the second second se |
|                                   | Please complete the form below only for the charges                                                                                                    | CONTACT BMAC, LOIS SNAKARIAN SUDDORT Services at (562) 985-463                                                                                                    |
| Log Out                           | exams (for in-person c = erses), or for virtual exams that                                                                                                    | 811-00-02-2                                                                                                    |
|                                   | using BMAC's limited remote proctoring series versa.                                                                                                    |                                                                                                    |
|                                   | M. Star                                                                                                    |                                                                                                    |

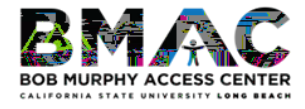

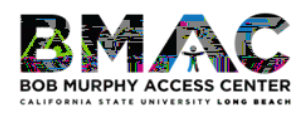

- i. Please indicate the standard duration without extended time of each assessment type. NOTE: If you do not indicate the time for final exam, BMAC will assume that the standard duration is 2 hours (120 minutes)
- j. If applicable, please use the Additional Note field to provide additional contact details/preferences.
  - i. Note: if you are not sure about the standard duration for the final exam, you can also indicate in this field that you will update us once time comes.

| Exam Type(s) Exam Type(s) Exam | SS&MAJJAICEMA<br>IMBRUG |                         | สรรรษฐศึกษ์เสรายะการ.<br> |
|----------------------------------------------------------------------------------------------------|-------------------------|-------------------------|---------------------------|
| Pypm_                                                                                                    | Missore                 |                         |                           |
|                                                                                                    | Final                   | Minutes                 |                           |
|                                                                                                    | Quiz                    | Minutes                 |                           |
| J. Additiona                                                                                                    | l Information           | ]<br>                   | · · · · · · · · · · · ·   |
| <u></u>                                                                                                    | Su                      | ıbmit Test Accommodatio | n Form                    |

Please review the information you provided, then click the **Submit Test Accommodation Form** button.

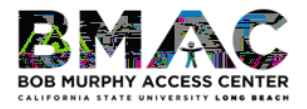

#### II. Modifying and Copying TA Forms

If you need to complete TA forms for other courses and would like to apply the same parameters with a TA form you have previously completed:

- 1. From the **Select** drop-down field, select the course from the drop-down for which you have already completed a testing agreement
- 2. Using the **Copy to** drop-down field, select the course to which you wish to have the existing TA form copied, and then click the **Copy** button.

#### If you wish to modify an existing TA form:

3. Select the course from the **Select** drop-down field for which you have already completed a testing agreement, and click the **View** button.

| LIST                            | 231 Accommยาวกัก - CRM                                                                                                    | FORM                                                                                                    |                    |
|---------------------------------|----------------------------------------------------------------------------------------------------|----------------------------------------------------------------------------------------------------|--------------------|
|                                 | -                                                                                                    |                                                                                                    |                    |
| Hint: If y                      | Dunneed to make any changes, please                                                                                                    | select the following Test Acc                                                                                                    | ommodation         |
| Forms and                       | click View. If you would like to make a                                                                                                    | copy of your Test Accommod                                                                                                    | ation Form to      |
|                                 | the second second | the set of the set of | Linco Toott III to |
| Form and                        | your other course.                                                                                                    | turt Mittile ( 1885 relect your 586                                                                                                    | urce Test 🗰 🏵      |
| Form and                        | your other course.                                                                                                    | Nun <b>ti</b> (HE) - 4 Bis relect your 1%                                                                                                    | View               |
| Form and<br>Select:             | your other course. Select One                                                                                                    | fund NHI () i His relectivour se                                                                                                    | View               |
| Form and<br>Select:<br>Copy to: | Select One                                                                                                    | tudi MHUJU (HILAN Select your se                                                                                                    | View               |

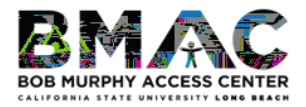

III. Viewing Alternative Testing Requests and Uploading Exams to MyBMAC

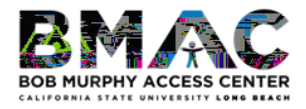

#### IV. Retrieving Completed Exams Using MyBMAC

1. On the **Alternative Testing** page of your Instructor Portal, click on the **Completed Exams Files** tab. You will be directed to a new area on the page.

| (                    |                                     |                    |
|----------------------|-------------------------------------|--------------------|
| ALTER MATIVE TESTING | est Exarge III Completed Exams File | s Students' Contra |
|                      |                                     |                    |
|                      |                                     |                    |

2. Click Show All Completed Exam Files.

(Note: At a quick glance, all exams that have been completed by students display as **Exam Completed by Student**)

|    | Tools: U                                                | pload File to                                                                                                    | e Exam(s)                             |                                                                                                    |                                           |                     |                                          |                                                                                                    |
|----|---------------------------------------------------------|----------------------------------------------------------------------------------------------------|---------------------------------------|----------------------------------------------------------------------------------------------------|-------------------------------------------|---------------------|------------------------------------------|----------------------------------------------------------------------------------------------------|
| P  | 2 - SELECT                                              | FROM THE                                                                                                    | POZLOW SUDA                           | 00000118us                                                                                                    |                                           |                     |                                          |                                                                                                    |
| d  | neck the box n                                          | ext to each stud                                                                                                    | lent who should rec                   | eive the case of a the case of the case of the case of the case of the case of the case of the case of the case |                                           |                     |                                          |                                                                                                    |
|    | SBJ                                                     | CRS                                                                                                    | SEC                                   | Student Name                                                                                                    | Туре                                      | Date                | Time                                     | Status                                                                                                    |
|    | UNINE                                                   | 551                                                                                                    | 001                                   | Frodo Baggins                                                                                                   | 3 3                                       | 06/15/2021®         | 01:00 PM                                 | Completed (Taken)                                                                                                    |
| nf | irm Your Sel                                            |                                                                                                    |                                       |                                                                                                    |                                           |                     |                                          |                                                                                                    |
| P  | ICONFIR                                                 | Example Contract of the section of the section of t | (SORTED BY L                          | AST UPLOADED)                                                                                                   | pleted Fxam Files                         | _                   |                                          |                                                                                                    |
| P  | ICOADED E                                               | IMATION<br>ections<br>XAM FILES<br>Jpcoming Exar<br>SBJ                                                                                                    | (SORTED BY L<br>n Files<br><u>CRS</u> | AST UPLOADED)                                                                                                   | pleted Fxam Files<br>ie Date              | Time                |                                          | Exam File Note                                                                                                    |
| P  | ICONFIR<br>Irm Your Sel<br>LOADED E<br>List I<br>Delete | XAM FILES<br>Jpcoming Exar<br>S8J<br>UNIV                                                                                                    | (SORTED BY L<br>n Files<br>CRS<br>551 | AST UPLOADED)                                                                                                   | pleted Exam Files<br>re Date<br>06/16/202 | Time<br>21 01:00 PM | F. Baqqins E<br>Dipkostat o<br>Exam Comp | Exam File Note<br>xam COMPLETE (File Name:<br>- STIL: SST Even: L docs<br>- SSTE Statut<br>L SST Even: L docs<br>- SSTE SST L 4 52-27:52 FM<br>Letted by Student |

3. To select the completed exam you wish to view and download, click View. (Refer to figure above).

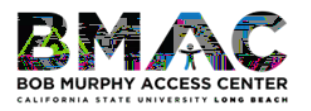

4. You will be emailed a Verification Code. This code will expire 20 minutes after it is sent. B.Y

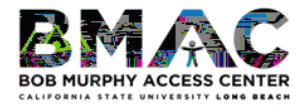